# **Creating Case Supervision Records**

## **Creating Case Supervision Records**

Users with the Case Supervision Profile Right will be able to create a new Case Supervision record by clicking the link **Find Case Supervision** within the *User Maintenance* section of the main **Menu**:

Select the menu option and then using the 'Jump to: box select Case Supervision

| <b>Q</b> Menu for Shirley Kean Jump To:   | find Close                                                                    |
|-------------------------------------------|-------------------------------------------------------------------------------|
| Menu Categories                           | Find Case Supervision Find Child and School Find Department Find Upload Files |
| Main Functions     Diary and Addresses    | Find Upload Records<br>Find User<br>Work Finder                               |
| Work Allocation     Meeting configuration | ~                                                                             |

Clicking this link will open the screen to search for Case Supervision records. The user can either search for an existing record, or a new Case Supervision record can then be created by clicking the button **Create new** and completing the fields shown below:

| Liquidlogic Chil                                                                  | dren's                                                                                                    |
|-----------------------------------------------------------------------------------|----------------------------------------------------------------------------------------------------|
| <b>Q</b> Find Case Supe                                                           | rvision <u>R</u> eset <u>S</u> earch Create <u>N</u> ew                                                       |
| Case Supervisi                                                                    | ion                                                                                                    |
| Date of Supervision<br>Role<br>Involved Professional<br>Case Supervisor<br>Status | <click a="" here="" select="" to="" user=""><br/><click a="" here="" select="" to="" user=""></click></click> |
| <ul> <li>Person</li> <li>System ID</li> <li>Surname</li> <li>Forename</li> </ul>  |                                                                                                    |

Date of Supervision – This is the date of the Supervision.

Role – this is the worker role that will be looked at – for example, if Allocated Social Worker is selected, the search will be for Supervisions where the worker had that role
Involved Professional – This is the worker for whom the Case Supervision is to be created.
Case Supervisor – This is the Case Supervisor who is completing the Case Supervision record.
Status – This allows you to enter in a choice of 3 status: Active, Completed, Cancelled when searching for Case Supervisions

Once all the information has been entered in, you can click on **Search**. If, after searching for a Case Supervision, there are no returns to match the criteria, you will get the following message asking you to change the criteria. If after searching, no results are found, click on **Create New**:

| Liquidlogic Sign                   | s of Safety (So <b>c</b> i                | ah€arē))es     | Help            | Menu 🔻 | System |  |  |  |  |  |
|------------------------------------|-------------------------------------------|----------------|-----------------|--------|--------|--|--|--|--|--|
| <b>Q</b> Find Case Super           | vision <u>R</u> eset                      | <u>S</u> earch | Create <u>N</u> | ew     |        |  |  |  |  |  |
| No Results - please try a differen | No Results - please try a different query |                |                 |        |        |  |  |  |  |  |
| • Case Supervision                 | on                                        |                | _               |        |        |  |  |  |  |  |
| Date of Supervision                | 1/1/2019                                  |                |                 |        |        |  |  |  |  |  |
| Role                               | Allocated Case Worker                     | -              |                 |        |        |  |  |  |  |  |
| Involved Professional              | 💄 KK Social worker 🗙                      |                |                 |        |        |  |  |  |  |  |
| Case Supervisor                    | 💄 Caroline Manager 🗙                      |                |                 |        |        |  |  |  |  |  |
| Status                             | Active                                    | •              |                 |        |        |  |  |  |  |  |
|                                    |                                           |                |                 |        |        |  |  |  |  |  |

Once the Involved Professional and Role fields have been completed, a list of relevant cases available to create a Case Supervision record for will be displayed. Please note, that this list will display those cases only where the user selected has the Role selected on the child/young person's record.

| Liquidlogic Signs of Safety (Social Care)                                                                                                    | Home (1) ▼ Tiles Help Menu                                                                                                    |
|----------------------------------------------------------------------------------------------------|----------------------------------------------------------------------------------------------------|
| <b>Q</b> Find Case Supervision Cancel Create                                                                                                    |                                                                                                    |
| New Case Supervision                                                                                                    |                                                                                                    |
| Case Supervision                                                                                                    | Cases to add                                                                                                    |
| Date of Supervision     1/1/2019       Role     Allocated Case Worker       Involved Professional     KK Social worker ×       Case Supervisor     Caroline Manager × | Choose the cases that you would like to be included in this case supervision episode Include  Example, Anne (7 years).Referral opened on 01-Sep-2016 |

Cases to add – These are the cases that are to be included in the Case Supervision record.

Cases can be added / removed from the Case Supervision record by selecting the checkboxes against the relevant cases. Once you have selected the Cases you want to add, click on **Create.** 

| L <b>iquidlogıc</b> Sigi | ns of Safety (Social Care) Home | (1) <b>v</b> T | ïles Help        | Menu 🔻          | System 🔻          | Find <b>v</b> | Caroline Ma     | nager 🔻 |
|--------------------------|---------------------------------|----------------|------------------|-----------------|-------------------|---------------|-----------------|---------|
| 🔍 Find Case Supe         | Cancel Create                   |                |                  |                 |                   |               |                 |         |
| New Case Supervis        | sion                            |                |                  |                 |                   |               |                 |         |
| • Case Supervisi         | on                              | • Case         | es to add        |                 |                   |               |                 |         |
| Date of Supervision      | 1/1/2019                        | Choose t       | ne cases that yo | u would like to | be included in t  | his case supe | rvision episode |         |
| Role                     | Allocated Case Worker           | Include        | ✓ Example        | e, Anne (7 yea  | ars).Referral o   | pened on 01   | l-Sep-2016      | ~       |
| Case Supervisor          | Caroline Manager X              |                | Georgiou         | , Andrea (7 yea | ars).Referral ope | ned on 01-Ja  | n-2017          |         |
|                          |                                 |                | ✓ Georgio        | u, Mike (10 y   | ears).Referral    | opened on (   | 01-Jan-2017     |         |

You can choose to create supervision forms for your team members prior to supervision. You can then search for the case supervision during supervision sessions.

## **Completing Case Supervision Records**

Once a Case Supervision Record has been created, a task for this will be generated in the worktray of the user selected as the Case Supervision.

| Liquidlogic Signs of                      | of Safety (Social Care) Home                   | Tiles Help             | Menu 🔻 System 🔻            | Find 🔻 Caroline Manager 🔻             | Q,                          |
|-------------------------------------------|------------------------------------------------|------------------------|----------------------------|---------------------------------------|-----------------------------|
| User Caroline Manager<br>Liquid Test Team | Task Trays                                     | ₽                      |                            |                                       |                             |
| All Empty 🍳 🖡                             | Group By: Date   Task   Priority   Person   Ad | dress   Referral Group | Order By: Start Date   Due | Date   Timeframe   Subject   Priority | 0 8                         |
| Caroline Mana 1                           | • No Due Date (1) Person                       |                        | Task Description           |                                       |                             |
| 😫 Manager Tray                            | No Due Date Case Supervisi                     | DN                     | Case Supervision of        | KK Social worker, role: Allocated     | Case Worker for Anne Exampl |
| Duty Team 7                               |                                                |                        |                            |                                       |                             |
| EHM Transfers 13                          |                                                |                        |                            |                                       |                             |

By Selecting the task, you will be taken to the **Case Supervision** window below.

| iquidlogıc           | Signs of Safety (Social Care        | e) Home       | Tiles    | Help     | Menu 🔻        | System 🔻         | Find 🔻      | Caroline Ma      | nager 🔻 |
|----------------------|-------------------------------------|---------------|----------|----------|---------------|------------------|-------------|------------------|---------|
| ase Supervisior      | 1                                   |               |          |          |               |                  |             |                  |         |
| Case Supervisio      | n                                   |               |          |          |               |                  |             |                  |         |
| • Case Superv        | vision                              | • Cases       |          |          |               |                  |             |                  |         |
| Date of Supervision  | 01-Jan-2019                         | Add / Remove  | Cases    |          |               |                  |             |                  |         |
| Role                 | Allocated Case Worker               | Person        | Case Sup | ervisior | n Form        |                  |             |                  | Status  |
| Involved Professiona | KK Social worker - Liquid Test Team | Anne Example  | Case Sup | ervision | by Caroline M | anager (Liquid T | est Team) - | Liquid Test Team | Active  |
| Case Supervisor      | Caroline Manager - Liquid Test Team | Mike Georgiou | Case Sup | ervision | by Caroline M | anager (Liquid T | est Team) - | Liquid Test Team | Active  |
| Form Type            | Case Supervision v1 (1)             | Maria Lagou   | Case Sup | ervision | by Caroline M | anager (Liquid T | est Team) - | Liquid Test Team | Active  |
| Status               | Active                              |               |          |          |               |                  |             |                  |         |
| Cancel this Case S   | upervision                          |               |          |          |               |                  |             |                  |         |
| Reassign             |                                     |               |          |          |               |                  |             |                  |         |

Please note, a single task will be generated for consolidated Case Supervision Records. The task will remain active whilst the Case Supervision Record is in draft and will be removed once the Case Supervision Record has been finalised.

#### Adding/Removing Cases

At this point cases can still be added / subsequently removed from the Case Supervision Record by clicking the link **Add/Remove cases**.

| e Supervision                                         |                                                                                                    |                                                       |                                                                                                    |
|-------------------------------------------------------|----------------------------------------------------------------------------------------------------|-------------------------------------------------------|----------------------------------------------------------------------------------------------------|
| Case Supervision                                      |                                                                                                    |                                                       |                                                                                                    |
| • Case Supervi                                        | sion                                                                                                  | • Cases                                               |                                                                                                    |
| Date of Supervision<br>Role                           | 01-Mar-2019<br>Allocated Case Worker                                                                  | <ul> <li>Add / Remove Case</li> <li>Person</li> </ul> | case Supervision Form                                                                                                    |
| Involved Professional<br>Case Supervisor<br>Form Type | KK Social worker - Liquid Test Team<br>Caroline Manager - Liquid Test Team<br>Case Supervision v1 (1) | Andreas Roussos<br>Georgia Roussou                    | Case Supervision by Caroline Manager (Liquid Test Team) - Liquid Test Team<br>Case Supervision by Caroline Manager (Liquid Test Team) - Liquid Test Team |
| Status Cancel this Case Sup Reassign                  | Active<br>pervision                                                                                   |                                                       |                                                                                                    |

A list of Cases will appear which you can select to be included in the Case Supervision. Once you have selected the additional cases, click on the **Update** button.

| iquidlogic S          | Signs of Safetyમ(ଇଡେଙ୍କ) କେଟେନ୍ତ)   | es Help                                                                            | Menu 🔻         | System 🔻         | Find 🔻          | Caroline Manager 🔻            | Q,  |  |  |
|-----------------------|-------------------------------------|------------------------------------------------------------------------------------|----------------|------------------|-----------------|-------------------------------|-----|--|--|
| Update Cancel -       | Choose cases                        |                                                                                    |                |                  |                 |                               |     |  |  |
| Update Case Supe      | ervision                            |                                                                                    |                |                  |                 |                               |     |  |  |
| • Case Supervis       | sion                                | • Currei                                                                           | nt Cases       |                  |                 |                               |     |  |  |
| Date of Supervision   | 01-Mar-2019                         | Choose any cases that you would like to remove from this case supervision episode. |                |                  |                 |                               |     |  |  |
| Role                  | Allocated Case Worker               | NOTE: TOU                                                                          | can only remo  | ve cases unar na | ve been unco    |                               | 115 |  |  |
| Involved Professional | KK Social worker - Liquid Test Team | Remove                                                                             |                |                  |                 |                               |     |  |  |
| Form Type             | Case Supervision v1 (1)             | Other                                                                              | Cases          |                  |                 |                               |     |  |  |
| Status                | Active                              | - Otter                                                                            | Cases          |                  |                 |                               |     |  |  |
|                       |                                     | Choose the                                                                         | cases that you | would like to be | e included in t | this case supervision episode |     |  |  |
|                       |                                     | Include                                                                            |                | Anagiotou, An    | tonis.          |                               | •   |  |  |
|                       |                                     |                                                                                    | $\checkmark$   | Anagiotou, Ele   | ni.             |                               |     |  |  |

These cases will appear in the list of people you want to include in the Case Supervision.

| Case Supervis           | sion                                | • Cases           |                                                                            |  |  |  |
|-------------------------|-------------------------------------|-------------------|----------------------------------------------------------------------------|--|--|--|
| Date of Supervision     | 01-Mar-2019                         | Add / Remove Case | es                                                                         |  |  |  |
| Role                    | Allocated Case Worker               | Person            | Case Supervision Form                                                      |  |  |  |
| Involved Professional   | KK Social worker - Liquid Test Team | Andreas Roussos   | Case Supervision by Caroline Manager (Liquid Test Team) - Liquid Test Team |  |  |  |
| Case Supervisor         | Caroline Manager - Liquid Test Team | Georgia Roussou   | Case Supervision by Caroline Manager (Liquid Test Team) - Liquid Test Tear |  |  |  |
| Form Type               | Case Supervision v1 (1)             | Antonis Anagiotou | Case Supervision by Caroline Manager (Liquid Test Team) - Liquid Test Tear |  |  |  |
| Status                  | Active                              | Eleni Anagiotou   | Case Supervision by Caroline Manager (Liquid Test Team) - Liquid Test Tean |  |  |  |
| Consulation Consulation | antician                            |                   |                                                                            |  |  |  |

#### **Consolidating Case Supervision**

Please note that cases selected to be included in the Case Supervision Record can only be removed once they have been unconsolidated from the Case Supervision form. This can be done by editing the consolidated form and unticking the relevant child's name on the Consolidation tab and clicking on the *Apply Consolidation* button.

| Liquidlogic Signs of Safe                                                             | ety (Social Care)                                            |                                                |                              |           |                    |           | Home (1) 🔻             | Tiles            | Help     | Menu 🔻  |
|---------------------------------------------------------------------------------------|--------------------------------------------------------------|------------------------------------------------|------------------------------|-----------|--------------------|-----------|------------------------|------------------|----------|---------|
| Child: Andreas Roussos 9                                                              | years 05-Sep-2009 (F                                         | Ref: 240) (Restrict                            | <sup>ed)</sup> 💄 🕻           | 8 🛃       | (قي) 🐣             | Ъ         | Case Supe<br>02-Apr-20 | ervision,<br>)19 |          |         |
| Information Case Supervision                                                          | Consolidation                                                | Revisions                                      |                              |           |                    |           |                        |                  |          |         |
| Subjects of this Consolidated                                                         | Case Supervision                                             |                                                |                              |           |                    |           |                        |                  |          |         |
| Consolidated Case Supervision - You ma<br>Make sure those selected are those that you | y use the following table of<br>wish to be in this group the | persons (who are me<br>n click 'Apply Consolio | nbers of the same<br>ation'. | pathway g | proup) to add or r | remove me | mbership of this con   | isolidated C     | ase Supe | vision. |
| Apply Consolidation Reset                                                             |                                                              |                                                |                              |           |                    |           |                        |                  |          |         |
| Subjects of Grouped Case Supervision                                                  | Comment                                                      |                                                |                              |           |                    |           |                        |                  |          |         |
| <ul> <li>Roussos, Andreas (9 years)</li> <li>Roussou, Georgia (3 years)</li> </ul>    |                                                              |                                                |                              |           |                    |           |                        |                  |          |         |
| Anagiotou, Eleni                                                                      | Case Supervision not Starte                                  | ed                                             |                              |           |                    |           |                        |                  |          |         |
| Anagiotou Antonis                                                                     | Case Supervision not Starte                                  | be                                             |                              |           |                    |           |                        |                  |          |         |

#### **Completing the Case Supervision Record**

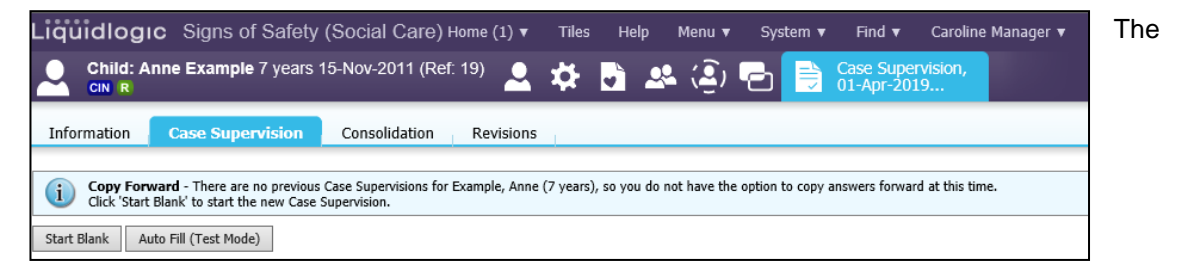

When you have consolidated any records, you can **Start** at Case Supervision form. Dependant upon the form that is on the system, you may automatically be taken to a form or you may be given the opportunity to **Start Blank.** 

The Case Supervision form can then be completed by clicking on the Case Supervision form hyperlink and completing relevant fields as appropriate.

#### **Recording Information on Individual Service Users**

| Liquidlogıc Sign   | s of Safety (Social Care) Home (1)          | <b>7</b> Tiles Help Menu      | ▼ System ▼ Find ▼            | Caroline Manager 🔻 🔍  |                 |
|--------------------|---------------------------------------------|-------------------------------|------------------------------|-----------------------|-----------------|
| Child: Anne Exan   | nple 7 years 15-Nov-2011 (Ref: 19)          | k 🎝 🗗 🎝 🎝                     | ) 🔁 📄 Case Supe<br>01-Apr-20 | rvision,<br>19        |                 |
| Information Case S | upervision Consolidation Delega             | e Revisions                   |                              | Save Finalise Case Su | pervision Close |
| 🔒 Print 🕴          | Consolidated Section for: 🚨 Anne Example, 7 | 💄 Mike Georgiou, 💄 Maria Lago | 1                            |                       |                 |
| Case Supervision R | Case Supervision Record                     | 1                             |                              |                       |                 |
| Attachments (0)    | Date Case Supervision Started               | I                             |                              |                       | 🚵 🖏 🔓           |
|                    | Date Case Supervision Completed             |                               | Ξ                            |                       | <u>a (5)</u>    |
|                    | Additional Comments                         |                               |                              |                       | 🕋 🗊 🔒           |
|                    |                                             |                               |                              |                       |                 |
|                    |                                             |                               |                              |                       |                 |

Even though Consolidation of a Case Supervision Record may have taken place, it is possible within the Record to "split" the answers for the individual service users. If you wish to do this, click on the Person Icon at the side of the question and additional fields will be displayed so that different answers can be entered as appropriate.

| Liquidlogic Sign    | s of Safety (Social Care)                 | Home (1) 🔻 Tiles Help Menu 🔻 System 🔻 Find 🔻 Caroline Manager 🔻 🔍 |              |
|---------------------|-------------------------------------------|-------------------------------------------------------------------|--------------|
| Child: Andreas R    | oussos 9 years 05-Sep-2009 (Ref: 240)     | ) (Restricted) 🚨 🗱 🛅 🚨 🔁 📄 Case Supervision,                      |              |
| Information Case St | upervision Consolidation Delega           | ate Revisions Finalise Case Supervision                           | Close        |
| 😝 Print 👎           | Consolidated Section for: Andreas Roussos | s, 🚢 Georgia Roussou                                              |              |
| Case Supervision R  | Case Supervision Record                   | d                                                                 |              |
| Attachments (0)     | Date Case Supervision Started             | Andreas Roussos, 🚨 Georgia Roussou                                | <b>5</b> 16  |
|                     | Date Case Supervision Completed           | Andreas Roussos, a Georgia Roussou                                |              |
|                     | Additional Comments                       | 01-Apr-2019                                                       | 96           |
|                     |                                           | Information for Andreas                                           | <b>5</b> ] ₿ |
|                     |                                           | La Georgia Roussou + Indude                                       |              |
|                     |                                           | Information for Georgia                                           | <b>⊗</b> 🔓   |
|                     |                                           |                                                                   |              |

Once the responses have been entered in, click on **Finalise Case Supervision** to finalise the Case Supervision.

Once the Case Supervision form/s have been finalised, the Case Supervision Record can be completed by clicking on the link **Complete** this Case Supervision.

| quidlogıc                    | Signs of Safety (Social Care                                   | ) Home       | Tiles              | Help       | Menu 🔻                         | System 🔻                             | Find 🔻                       | Caroline Man     | ager 🔻   | Q, |
|------------------------------|----------------------------------------------------------------|--------------|--------------------|------------|--------------------------------|--------------------------------------|------------------------------|------------------|----------|----|
| se Supervision               |                                                                |              |                    |            |                                |                                      |                              |                  |          |    |
| Case Supervisior             | 1                                                              |              |                    |            |                                |                                      |                              |                  |          |    |
| • Case Supervi               | ision                                                          | • Cases      |                    |            |                                |                                      |                              |                  |          |    |
| Date of Supervision          | 01-Jan-2019                                                    | Add / Remove | Cases              |            |                                |                                      |                              |                  |          | _  |
| које                         | Allocated Case worker                                          | Person       | Case Su            | upervisior | n Form                         |                                      |                              |                  | Status   |    |
| Involved Professional        | KK Social worker - Liquid Test Team                            | Anne Example | Case Su            | pervision  | by Caroline M                  | anager (Liquid T                     | Fest Team) -                 | Liquid Test Team | Complete | d. |
| Case Supervisor<br>Form Type | Caroline Manager - Liquid Test Team<br>Case Supervision v1 (1) | Maria Lagou  | Case Su<br>Case Su | pervision  | by Caroline M<br>by Caroline M | anager (Liquid T<br>anager (Liquid T | rest Team) -<br>Test Team) - | Liquid Test Team | Complete | ed |
| Status                       | Active                                                         |              |                    |            |                                |                                      |                              |                  |          |    |
| Complete this Case           | Supervision                                                    |              |                    |            |                                |                                      |                              |                  |          |    |
| Reassign                     |                                                                |              |                    |            |                                |                                      |                              |                  |          |    |
|                              |                                                                |              |                    |            |                                |                                      |                              |                  |          |    |
|                              |                                                                |              |                    |            |                                |                                      |                              |                  |          |    |

You will then be asked to confirm that you want to Complete the case. Click on **OK** 

| Liquidlogic Signs of Safety (Social Care                     | e) Home   | Т      | ïles Help        | Menu 🔻                  | System 🔻          | Find <b>v</b> | Caroline Man     | ager 🔻 🤇  |
|--------------------------------------------------------------|-----------|--------|------------------|-------------------------|-------------------|---------------|------------------|-----------|
| ase Supervision                                              |           |        |                  |                         |                   |               |                  |           |
| Case Supervision                                             |           |        |                  |                         |                   |               |                  |           |
| • Case Supervision                                           | • Cases   |        |                  |                         |                   |               |                  |           |
| Date of Supervision 01-Jan-2019<br>Role Mersage from webpage | Add / Rem | ove Ca | ases             | - Farm                  |                   |               |                  | Chabus    |
| Involved                                                     | ~         | le     | Case Supervision | h Form<br>by Caroline N | lanager (Liquid T | est Team) - I | iquid Test Team  | Completed |
| Case Sup                                                     |           | u      | Case Supervision | by Caroline N           | lanager (Liquid T | est Team) - I | iquid Test Team  | Completed |
| Form Type Port Are you sure you want to complete this        | Case      |        | Case Supervision | by Caroline N           | lanager (Liquid T | est Team) - I | .iquid Test Team | Completed |
| Status                                                       |           |        |                  |                         |                   |               |                  |           |
| ► Comple                                                     |           |        |                  |                         |                   |               |                  |           |
| ► Reassi                                                     | Cancel    |        |                  |                         |                   |               |                  |           |
|                                                              |           |        |                  |                         |                   |               |                  |           |

### Reassign a Case Supervision

If you need to Reassign a Case Supervision to another member of Staff, this can be done by clicking the **Reassign** button on the Case Supervision Screen.

| duidlogic (                                           | Signs of Safety                                                           | (Social Care)                         | Home                                             | Tiles                      | Help                                   | Menu 🔻                                                | System 🔻                                                 | Find <b>v</b>                               | Caroline Man                                             | ager 🔻                           | Q,       |  |
|-------------------------------------------------------|---------------------------------------------------------------------------|---------------------------------------|--------------------------------------------------|----------------------------|----------------------------------------|-------------------------------------------------------|----------------------------------------------------------|---------------------------------------------|----------------------------------------------------------|----------------------------------|----------|--|
|                                                       |                                                                           |                                       |                                                  |                            |                                        |                                                       |                                                          |                                             |                                                          |                                  |          |  |
| Case Supervision     Case Supervision                 | sion                                                                      |                                       | • Cases                                          |                            |                                        |                                                       |                                                          |                                             |                                                          |                                  |          |  |
| Date of Supervision<br>Role                           | 01-Jan-2019<br>Allocated Case Worke                                       | r                                     | <ul> <li>Add / Remove</li> <li>Person</li> </ul> | Cases<br>Case S            | Supervisio                             | n Form                                                |                                                          |                                             |                                                          | Status                           |          |  |
| Involved Professional<br>Case Supervisor<br>Form Type | KK Social worker - Liq<br>Caroline Manager - Liq<br>Case Supervision v1 ( | uid Test Team<br>quid Test Team<br>1) | Anne Example<br>Mike Georgiou<br>Maria Lagou     | Case S<br>Case S<br>Case S | upervisior<br>upervisior<br>upervisior | h by Caroline M<br>h by Caroline M<br>h by Caroline M | anager (Liquid T<br>anager (Liquid T<br>anager (Liquid T | est Team) -<br>'est Team) -<br>'est Team) - | Liquid Test Team<br>Liquid Test Team<br>Liquid Test Team | Complete<br>Complete<br>Complete | ed<br>ed |  |
| Status<br>• Complete this Case<br>• Reassign          | Active<br>Supervision                                                     |                                       |                                                  |                            |                                        |                                                       |                                                          |                                             |                                                          |                                  |          |  |

Enter in the details of the Person you wish to reassign the task to. You can also add any comments you feel would be useful. Once you have completed the information, click on **Save**.

| ase Supervision                                         |                                                                                                    |                                                                                                    |                  |  |  |  |  |  |  |  |  |
|---------------------------------------------------------|----------------------------------------------------------------------------------------------------|----------------------------------------------------------------------------------------------------|------------------|--|--|--|--|--|--|--|--|
| Case Supervi                                            | sion                                                                                                    | • Cases                                                                                                    |                  |  |  |  |  |  |  |  |  |
| ate of Supervision                                      | 01-Jan-2019                                                                                                    | Add / Remove Cases                                                                                                    |                  |  |  |  |  |  |  |  |  |
| ole                                                     | Allocated Case Worker                                                                                                    | Person Case Supervision Form                                                                                                    | Status           |  |  |  |  |  |  |  |  |
| nvolved Professional<br>Case Supervisor                 | KK Social worker - Liquid Test Team<br>Caroline Manager - Liquid Test Team                                                                                                    | Anne Example Case Supervision by Caroline Manager (Liquid Test Team) - Liquid Test Tea<br>Mike Georgiou Case Supervision by Caroline Manager (Liquid Test Team) - Liquid Test Tea<br>Mike Georgiou Case Supervision by Caroline Manager (Liquid Test Team) - Liquid Test Tea                               | n Completer      |  |  |  |  |  |  |  |  |
| iorm Type<br>itatus<br>Complete this Case<br>Reassign   | Case Supervision v1 (1)<br>Active<br>Reassign<br>Save Cancel<br>• Task Details<br>Reference Case S<br>Subject Case S                                                                                                    | pervision of KK Social worker, role: Allocated Case Worker for Anne Example, Maria Lagou, Mike Gr                                                                                                    | orgiou<br>orgiou |  |  |  |  |  |  |  |  |
| iorm Type<br>itatus<br>Complete this Case<br>Reassign   | Case Supervision v1 (1)<br>Active<br>Supervision<br>Save Cance<br>• Task Details<br>Reference Case S<br>Subject Case S<br>• Assignment                                                                                                    | pervision of KK Social worker, role: Allocated Case Worker for Anne Example, Maria Lagou, Mike G                                                                                                    | orgiou<br>prgiou |  |  |  |  |  |  |  |  |
| orm Type<br>tatus<br>Complete this Case<br>Reassign     | Case Supervision v1 (1) Active Supervision Save Cancel Task Details Reference Case S Subject Case S Case S | pervision of KX Social worker, role: Allocated Case Worker for Anne Example, Maria Lagou, Mike G<br>pervision of KX Social worker, role: Allocated Case Worker for Anne Example, Maria Lagou, Mike G<br>Caroline Manager - Liquid Test Team                                                                | orgiou<br>orgiou |  |  |  |  |  |  |  |  |
| orm Type<br>tatus<br>• Complete this Case<br>• Reassign | Case Supervision v1 (1) Active Supervision Save Cance Task Details Reference Case S Subject Case S Assignment From Reassign Task To Priority                                                                                                    | pervision of KX Social worker, role: Allocated Case Worker for Anne Example, Maria Lagou, Mike G<br>pervision of KX Social worker, role: Allocated Case Worker for Anne Example, Maria Lagou, Mike G<br>Caroline Manager - Liquid Test Team<br>Caroline Manager 1 X<br>Canoline Manager 0 Liquid Test Team | orgiou<br>orgiou |  |  |  |  |  |  |  |  |

## **Cancelling Case Supervision Records**

Once a Case Supervision Record has been created, it is possible to cancel this Record if it does not take place or has been started in error.

You cannot Cancel a Case Supervision if it has been Completed.

| quidlogic             | Signs of Safety (Social Care)       | Home         | Tiles H    | elp Menu 🔻           | System 🔻          | Find <b>v</b>  | Caroline Man     | ager 🔻 |
|-----------------------|-------------------------------------|--------------|------------|----------------------|-------------------|----------------|------------------|--------|
| se Supervision        |                                     |              |            |                      |                   |                |                  |        |
| Case Supervision      | 1                                   |              |            |                      |                   |                |                  |        |
| • Case Supervi        | ision                               | • Cases      |            |                      |                   |                |                  |        |
| Date of Supervision   | 01-Feb-2019                         | Add / Remove | Cases      |                      |                   |                |                  |        |
| Role                  | Allocated Case Worker               | Person       | Case Super | rvision Form         |                   |                |                  | Status |
| Involved Professional | KK Social worker - Liquid Test Team | Anne Example | Case Super | vision by Caroline M | 1anager (Liquid 1 | Fest Team) - I | Liquid Test Team | Active |
| Case Supervisor       | Caroline Manager - Liquid Test Team |              |            |                      |                   |                |                  |        |
| Form Type             | Case Supervision v1 (1)             |              |            |                      |                   |                |                  |        |
| Status                | Active                              |              |            |                      |                   |                |                  |        |
| Cancel this Case Su   | pervision                           |              |            |                      |                   |                |                  |        |
| Reassign              |                                     |              |            |                      |                   |                |                  |        |

Once you click on the **Cancel this Case Supervision** button, you will be asked to confirm you want to cancel the case. To do this, click on the **OK** button and the Case Supervision will be cancelled.

| ase Supervision                                                    |                  |               |        |
|--------------------------------------------------------------------|------------------|---------------|--------|
|                                                                    |                  |               |        |
| Case Supervision                                                   |                  |               |        |
| Case Supervision     Cases                                         |                  |               |        |
| Date of Supervision 01-Feb-2019 • Add / Remove Cases               |                  |               |        |
| Role Message from webpage X Case Supervision Form                  |                  |               | Status |
| Involved P ple Case Supervision by Caroline Manager (Liquid Te     | 'est Team) - Liq | uid Test Team | Active |
| Case Supe<br>Form Type ? Are you sure you want to cancel this Case |                  |               |        |
| Status                                                             |                  |               |        |
| Cancel U<br>Reason                                                 |                  |               |        |
| ► Reassign                                                         |                  |               |        |

## **Viewing Existing Case Supervision Records**

Case Supervision Records can be viewed from within the record of a child/young person with a completed Case Supervision Record, or from the Menu area.

#### Viewing Case Supervision Records from the Menu

Users with the Case Supervision Profile Right will be able to view Case Supervision records by clicking the link **Find Case Supervision** within the *User Maintenance* section of the main menu:

| User Maintenance      |
|-----------------------|
| ▶ Find User           |
| ▶ Find Department     |
| Find Case Supervision |

Clicking this link will open the screen to search for Case Supervision records. Case Supervision records can then be searched for using the fields shown below.

| • Case Supervis                          | ion                                                                                                    |   |
|------------------------------------------|----------------------------------------------------------------------------------------------------|---|
| Date of Supervision                      |                                                                                                    |   |
| Role                                     |                                                                                                    | - |
| Involved Professional<br>Case Supervisor | <click a="" here="" select="" to="" user=""><br/><click a="" here="" select="" to="" user=""></click></click> |   |
| Status                                   |                                                                                                    | • |
|                                          |                                                                                                    |   |
| Person                                   |                                                                                                    |   |
| System ID                                |                                                                                                    |   |
| Surname                                  |                                                                                                    |   |
| Forename                                 |                                                                                                    |   |

**Date of Supervision** – I.e., Search for all Case Supervisions on a particular date **Role** - I.e., Search for all Case Supervisions completed for a particular role (e.g. Co-worker) **Involved Professional** – I.e., Search for all Case Supervisions completed for a particular user

**Case Supervisor** – I.e., Search for all Case Supervisions completed for a particular Case Supervisor

**Status** I.e., Search for all Case Supervisions of a particular status (Active/Completed/Cancelled) **System ID** – I.e., Search for all Case Supervisions completed on a particular child/young person's record

**Surname** - I.e., Search for all Case Supervisions completed for a particular user (identified by Surname)

**Forename** - I.e., Search for all Case Supervisions completed for a particular user (identified by Forename)

| Liquidlogic Sign                                   | ns of Safety (Social Care)                                                     |
|----------------------------------------------------|--------------------------------------------------------------------------------|
| <b>Q</b> Find Case Supe                            | rvision Reset Search Create New                                                |
| Case Supervis                                      | ion                                                                            |
| Date of Supervision                                | 1/3/2019                                                                       |
| Role                                               | Allocated Case Worker 👻                                                        |
| Involved Professional<br>Case Supervisor<br>Status | <click a="" here="" select="" to="" user=""> Caroline Manager × Active</click> |
| Person                                             | Active<br>Completed<br>Cancelled                                               |
| System ID                                          |                                                                                |
| Surname                                            |                                                                                |
| Forename                                           |                                                                                |
|                                                    |                                                                                |
|                                                    |                                                                                |
|                                                    |                                                                                |

Search results will be displayed in a table and can be viewed by clicking on the specific Case Supervision Record in the Results table.

If you leave the **Status** field as blank, all Case Supervisions for a specific Worker, or by a specific Manager, will be displayed as shown below. You can go in and view the appropriate Case Supervision by clicking on the particular item.

| Li | q١ | idlogic Signs of Safet               | y (Social Care)     | ) Home Tiles             | Help Menu 🔻 System                  | ▼ Find ▼    | Caroline Manager 🔻 🔍                                                   |
|----|----|--------------------------------------|---------------------|--------------------------|-------------------------------------|-------------|------------------------------------------------------------------------|
| q  |    | Find Case Supervision                | Back Create         | Printable View           |                                     |             |                                                                        |
|    |    |                                      |                     |                          |                                     |             |                                                                        |
|    |    | Query Results (5)                    |                     |                          |                                     |             |                                                                        |
|    |    | Involved Professional                | Date of Supervision | Role                     | Case Supervisor                     | Status      | Cases                                                                  |
|    | 1  | KK Social worker - Liquid Test Team  | 01-Jan-2019         | Allocated Case Worker    | Caroline Manager - Liquid Test Tear | n Completed | Anne Example (Ref: 19), Maria Lagou (Ref: 222), Mike Georgiou (Ref: 22 |
|    | 2  | KK Social worker - Liquid Test Team  | 01-Feb-2019         | Allocated Case Worker    | Caroline Manager - Liquid Test Tear | n Cancelled |                                                                        |
|    | 3  | KK Social Manager - Liquid Test Team | 01-Feb-2019         | Allocated Case Worker    | Caroline Manager - Liquid Test Tear | n Cancelled |                                                                        |
|    | 4  | KK Social Manager - Liquid Test Team | 01-Feb-2019         | Social Worker Supervisor | Caroline Manager - Liquid Test Tear | n Cancelled |                                                                        |
|    | 5  | KK Social Manager - Liquid Test Team | 01-Feb-2019         | Social Worker Manager    | Caroline Manager - Liquid Test Tear | n Active    | Makis Evrou (Ref: 217)                                                 |

If you are, for example, wanting to see only **Cancelled** Case Supervisions, you can do this by selecting the **Cancelled** Status.

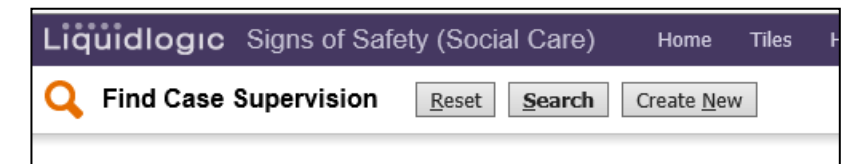

This will then display only the Case Supervisions that have been Cancelled, as shown below:

| Li | quidlogıc          | Signs of Safe      | ety (Social Care    | e) Home T            | ïles Help      | Menu 🔻            | System  | ▼ Fin     | d▼    | Caroline Manager 🔻 |
|----|--------------------|--------------------|---------------------|----------------------|----------------|-------------------|---------|-----------|-------|--------------------|
| q  | Find Case \$       | Supervision        | Back Create         | Printable View       |                |                   |         |           |       |                    |
|    | Query Results (1   | .)                 |                     |                      |                |                   |         |           |       |                    |
|    | Involved Profess   | ional              | Date of Supervision | Role                 | Case Superv    | isor              |         | Status    | Cases |                    |
|    | 1 KK Social worker | - Liquid Test Team | 01-Feb-2019         | Allocated Case Worke | r Caroline Mar | ager - Liquid Tes | st Team | Cancelled |       |                    |
|    |                    |                    |                     |                      |                |                   |         |           |       |                    |

**PLEASE NOTE** – Users without the Case Supervision Profile Right will also be able to search for Case Supervision Records, but <u>only</u> those Case Supervision Records where they are the Allocated Case Worker/Case Supervisor will be displayed in the Search results.

#### Viewing Case Supervision Records from a Child/Young Person's Record

Case Supervision can be viewed from within a child/young person's record. Case Supervision forms can be viewed via the Forms tab.

| ₋iquidlogıc                                              | Signs of Safety                                                  | (Social Care)                                                      | Home                          | Tiles          | Help    | Menu 🔻                          | System <sup>-</sup>                 | ▼ Find • | 🔻 Caroli |  |
|----------------------------------------------------------|------------------------------------------------------------------|--------------------------------------------------------------------|-------------------------------|----------------|---------|---------------------------------|-------------------------------------|----------|----------|--|
| Child: Anne                                              | Example 7 years 1                                                | 5-Nov-2011 (Re                                                     | f: 19) <mark>으</mark>         | Basic<br>Demog | raphics | \$                              | •                                   | رقي، 🙎   | -        |  |
| <u>Personal</u>                                          | Start New Fo                                                     | rm                                                                 |                               |                |         |                                 |                                     |          |          |  |
| Personal                                                 |                                                                  |                                                                    | ~                             | Start          |         |                                 |                                     |          |          |  |
| Additional                                               |                                                                  |                                                                    |                               |                |         |                                 |                                     |          |          |  |
| Identity                                                 |                                                                  |                                                                    |                               |                |         |                                 |                                     |          |          |  |
| Photos                                                   | Forms                                                            |                                                                    |                               |                |         |                                 |                                     |          |          |  |
| Parantal Eactors                                         | Free Text Filter                                                 |                                                                    |                               | Go             | Reset   |                                 |                                     |          |          |  |
| Paletian-bias                                            |                                                                  |                                                                    |                               |                |         |                                 |                                     |          |          |  |
| Relations                                                | e Dreft Form                                                     | -                                                                  |                               |                |         |                                 |                                     |          |          |  |
| Involvements                                             | Draft Form                                                       | 15                                                                 |                               |                |         |                                 |                                     |          |          |  |
| CIN                                                      | Form Date                                                        | Form Type                                                          | User                          |                |         |                                 |                                     |          |          |  |
| CP                                                       | 08-Feb-2017                                                      | 08-Feb-2017 LCS Contact Record KK Social worker - Liquid Test Team |                               |                |         |                                 |                                     |          |          |  |
| CLA                                                      |                                                                  |                                                                    |                               |                |         |                                 |                                     |          |          |  |
| Adoption                                                 |                                                                  |                                                                    |                               |                |         |                                 |                                     |          |          |  |
| History                                                  | Complete                                                         | Forms                                                              |                               |                |         |                                 |                                     |          |          |  |
| Time Line                                                | Form Date                                                        | Form Type                                                          | Form Type                     |                |         |                                 | User                                |          |          |  |
| Characters                                               | 01-Apr-2019 14                                                   | 06 Social Work F                                                   | Social Work Evidence Template |                |         |                                 | Caroline Manager - Liquid Test Team |          |          |  |
| <u>C</u> nronology                                       | 01-Apr-2019                                                      | Case Supervis                                                      | Case Supervision              |                |         |                                 | Caroline Manager - Liquid Test Team |          |          |  |
| Shared History                                           | 04-Sep-2016                                                      | Childs/Young P                                                     | erson's Plan                  |                |         | Admin Person - Liquid Test Team |                                     |          |          |  |
|                                                          | 04-Sep-2010<br>04-Sep-2016                                       | Child/Young P                                                      | rson's Plan                   |                |         | Admin Person - Liquid Test Team |                                     |          |          |  |
| Documents                                                | 04-Sep-2016                                                      | Record of Outcome of S47 enquiries                                 |                               |                |         | Admin Person - Liquid Test Team |                                     |          |          |  |
| Case Netes                                               | 03-Sep-2016                                                      | Record of Stra                                                     | tegy Discussion               |                |         | Admin Person - Liquid Test Team |                                     |          |          |  |
| Case <u>N</u> otes                                       | 02-Sep-2016                                                      | Referral Recor                                                     | d                             |                |         |                                 | Admin Person - Liquid Test Team     |          |          |  |
| Audit                                                    | 01-Sep-2016                                                      | 01-Sep-2016 LCS Contact Record                                     |                               |                |         | Admin Person                    | - Liquid Test                       | Team     |          |  |
| ▶ <u>H</u> ealth                                         |                                                                  |                                                                    |                               |                |         |                                 |                                     |          |          |  |
| Education                                                | Cancelled                                                        | Forms                                                              |                               |                |         |                                 |                                     |          |          |  |
| Young Carer                                              | Date Cancelled                                                   | Form Type                                                          | Cancelled By                  |                |         |                                 |                                     |          |          |  |
| <ul> <li>Special<br/>Guardianship<br/>Support</li> </ul> | 01-Apr-2019 Case Supervision Caroline Manager - Liquid Test Team |                                                                    |                               |                |         |                                 |                                     |          |          |  |

Information regarding Case Supervision forms will also appear in the **History** and **Timeline** tabs if configured to do so.

| Personal     Case History - Newest events first |  |     |                  |  |                        |                     |                |                                                               |         |
|-------------------------------------------------|--|-----|------------------|--|------------------------|---------------------|----------------|---------------------------------------------------------------|---------|
| Personal                                        |  | Nev | vest Events Eirs |  | Configure View         | Create Chronology   | Add to Chron   | blogy                                                         |         |
| Additional                                      |  |     |                  |  |                        |                     |                |                                                               |         |
| Identity                                        |  |     | Date             |  | Category               | Туре                |                | Event Details                                                 | Actions |
| Photos                                          |  |     | 01-Apr-2019      |  | Children's Social Care | Form Cancellation   |                | Case Supervision, by Caroline Manager                         | Q.+     |
| PHOLOS                                          |  |     | 01-Apr-2019      |  | Children's Social Care | Form Completion     |                | Social Work Evidence Template, by Caroline Manager            | Q.+     |
| Parental Factors                                |  |     | 01-Apr-2019      |  | Children's Social Care | Form Completion     |                | Case Supervision, by Caroline Manager                         | Q.+     |
| Relationships                                   |  |     | 01-Apr-2019      |  | Children's Social Care | New Allocated Cas   | se Worker      | Started Allocated Case Worker: KK Social worker               | Q.+     |
|                                                 |  |     | 01-Apr-2019      |  | Children's Social Care | End of Case Work    | er Involvement | Ended Allocated Case Worker: Admin Person                     | Q.+     |
| Involvements                                    |  |     | 01-Apr-2019      |  | Children's Social Care | Document            |                | Letter                                                        | Q.+     |
| CIN                                             |  |     | 01-Apr-2019      |  | Children's Social Care | Document            |                | Letter                                                        | Q.+     |
| CD.                                             |  |     | 06-Sep-2018      |  | General Events         | Alias               |                | Alias of dan daschund                                         | Q.+     |
| CP                                              |  |     | 08-Feb-2017      |  | Children's Social Care | Form Draft          |                | LCS Contact Record, by KK Social worker                       | Q +     |
| CLA                                             |  |     | 08-Feb-2017      |  | Children's Social Care | Contact Recorded    |                | Contacted by Unknown Person with contact method: Unknown      | Q.+     |
| Adoption                                        |  |     | 01-Nov-2016      |  | General Events         | Alias               |                | Alias of dan daschund                                         | Q.+     |
| Λαορτιοπ                                        |  |     | 05-Sep-2016      |  | Children's Social Care | Child's Plan - Revi | ew             | Child's Plan - Review, planned for 05-Sep-2016                | Q.+     |
| <u>H</u> istory                                 |  |     | 04-Sep-2016      |  | Children's Social Care | Form Completion     |                | Child/Young Person's Plan, by Admin Person                    | Q.+     |
| Time Line                                       |  |     | 04-Sep-2016      |  | Children's Social Care | Form Completion     |                | Childs/Young Persons In Need Review Outcomes, by Admin Person | Q +     |

| Liquidlogic S    | igns of Safety (Social Care)                                         | Home Tiles Help Menu 🔻 System 🔻 Find 🔻 Caroline Manager 💌 🔍           |  |  |  |  |  |
|------------------|----------------------------------------------------------------------|-----------------------------------------------------------------------|--|--|--|--|--|
| Child: Anne E    | ixample 7 years 15-Nov-2011 (Ref: 19) 🙎 Basic Demographics 💠 🖬 🚨 🧟 🔁 | Search Res<br>《 3 of 5                                                |  |  |  |  |  |
| Personal         | Case History - Time Line                                             |                                                                       |  |  |  |  |  |
| Personal         | Configure View                                                       |                                                                       |  |  |  |  |  |
| Additional       | Aug Sep Oct Nov Dec Jan Feb Mar Apr May Jun Jul Aug Sep Oct No       | v Dec Jan Feb Mar Apr May Jun Jul Aug Sep Oct Nov Dec Jan Feb Mar Apr |  |  |  |  |  |
| Identity         | )16 2017                                                             | 2018 2019                                                             |  |  |  |  |  |
| Photos           | 2018                                                                 | 2019                                                                  |  |  |  |  |  |
| Parental Factors | JUN JUL AUG SEP OCT                                                  | NOV DEC JAN FEB MAR APR                                               |  |  |  |  |  |
| Relationships    |                                                                      |                                                                       |  |  |  |  |  |
| Involvements     | Alias Ended Case                                                     |                                                                       |  |  |  |  |  |
| CIN              | . 00/05/2020                                                         | 01/04/2019                                                            |  |  |  |  |  |
| CP               |                                                                      | Case                                                                  |  |  |  |  |  |
| CLA              |                                                                      | ▼ Supervision<br>Cancelled                                            |  |  |  |  |  |
| Adoption         | REFERRAL                                                             | 01/04/2019                                                            |  |  |  |  |  |
| History          | 01/09/2016 - PRESENT                                                 |                                                                       |  |  |  |  |  |
| Time Line        |                                                                      |                                                                       |  |  |  |  |  |